# Visualizzare lo stato della VPN (Virtual Private Network) su un router RV340 o RV345

# Obiettivo

Una VPN (Virtual Private Network) è la connessione tra la rete locale e un host remoto. L'host remoto può essere un altro computer o un'altra rete. La pagina Stato VPN visualizza lo stato della connessione VPN tra il router e un host. Questa opzione viene in genere utilizzata per risolvere i problemi di connettività tra il router e l'host remoto che utilizza la connessione VPN.

In questo documento viene spiegato come visualizzare la tabella di routing su un router RV340 o RV345.

# Dispositivi interessati

• Serie RV34x

# Versione del software

• 1.0.02.16 — RV340, RV345

# Visualizza stato VPN

Passaggio 1. Accedere all'utility basata sul Web del router e scegliere VPN > Stato VPN.

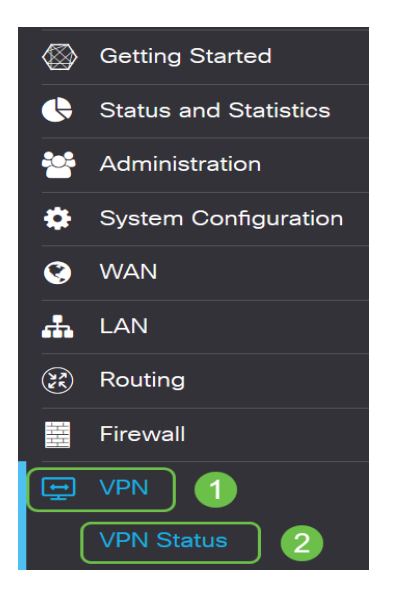

Nella pagina Stato VPN vengono visualizzate le informazioni seguenti:

#### Stato tunnel da sito a sito

- Tunnel/i utilizzato/i: questo è il tunnel VPN in uso.
- Tunnel(s) disponibili: visualizza i tunnel VPN disponibili.
- Tunnel(i) abilitato: visualizza i tunnel VPN abilitati.
- Tunnel/i definito/i: lo stato del tunnel VPN.

**Nota:** Nella tabella di connessione è possibile aggiungere, modificare, eliminare o aggiornare un tunnel. È inoltre possibile fare clic su **Selezione visualizzazione colonne** per scegliere le intestazioni di colonna visualizzate nella tabella di connessione.

| Site-to-Site Tunnel Status |                   |        |                   |                     |      |           |   |  |  |  |  |  |
|----------------------------|-------------------|--------|-------------------|---------------------|------|-----------|---|--|--|--|--|--|
| 0                          | Tunnel(s) Used    | 50     | Tunnel(s) Availal | ble                 |      |           |   |  |  |  |  |  |
| 0                          | Tunnel(s) Enabled | 0      | Tunnel(s) Defined |                     |      |           |   |  |  |  |  |  |
| Connection Table           |                   |        |                   |                     |      |           |   |  |  |  |  |  |
| + 🕜 🖮 🔁 🎫-                 |                   |        |                   |                     |      |           |   |  |  |  |  |  |
|                            | No Name           | Enable | Status            | Phase2 Enc/Auth/Grp | ♦ Lo | cal Group | R |  |  |  |  |  |

#### Stato tunnel da client a sito

- Nome gruppo o tunnel: il nome del tunnel VPN. Questa opzione ha solo scopo di riferimento e non corrisponde al nome utilizzato sull'altra estremità del tunnel.
- Connessioni indica lo stato della connessione.
- Fase 2 Crittografia/Autenticazione/Gruppo: visualizza il tipo di crittografia della Fase 2, il metodo di autenticazione e il numero del gruppo DH.
- Gruppo locale: l'indirizzo IP e la subnet mask del gruppo locale.

**Nota:** È inoltre possibile aggiungere, modificare, eliminare o aggiornare un tunnel VPN nella tabella di connessione.

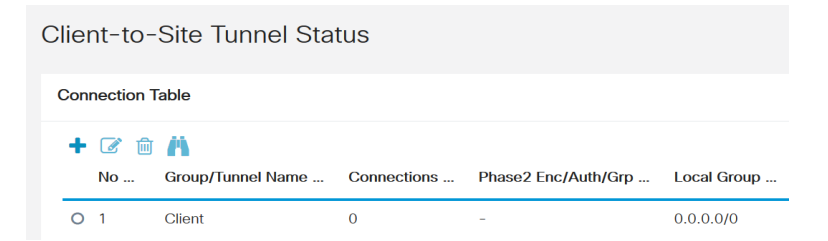

### Stato VPN SSL

- Tunnel/i utilizzato/i: visualizza i tunnel VPN SSL utilizzati per la connessione.
- Tunnel(s) disponibili: visualizza i tunnel disponibili per la connessione VPN SSL.
- La tabella Connessione VPN SSL visualizza quanto segue:
- Nome criterio il nome del criterio utilizzato dal tunnel VPN.
- Sessione: il numero di sessioni per il tunnel VPN.

**Nota:** È inoltre possibile aggiungere, modificare o eliminare una VPN SSL nella tabella di connessione.

| SSL VPN Status                          |            |  |  |  |  |  |  |
|-----------------------------------------|------------|--|--|--|--|--|--|
| 0 Tunnel(s) Used 50 Tunnel(s) Available |            |  |  |  |  |  |  |
| Connection Table                        |            |  |  |  |  |  |  |
| + 🕜 🏛 🕌                                 |            |  |  |  |  |  |  |
| No Policy Name 🗢                        | Sessions 🖨 |  |  |  |  |  |  |

## Stato tunnel PPTP

- Tunnel(i) usati: visualizza i tunnel PPTP usati per la connessione VPN.
- Tunnel(i) disponibili: visualizza i tunnel PPTP disponibili per la connessione.
- La tabella Connessione VPN PPTP visualizza le informazioni riportate di seguito.
- ID sessione Identifica la sessione della connessione proposta o corrente.
- Nome utente visualizza il nome dell'utente connesso.
- Accesso remoto Indirizzo IP della connessione proposta connessa in remoto.
- IP tunnel: indirizzo IP del tunnel VPN.
- Tempo di connessione: visualizza il tempo di attività del tunnel VPN.
- Azione: consente di connettere o disconnettere il tunnel.

**Nota:** È inoltre possibile aggiungere, modificare, eliminare, connettere o disconnettere una connessione nella tabella di connessione.

| PPTP Tunnel Status                      |           |                |           |              |          |  |  |  |  |  |  |
|-----------------------------------------|-----------|----------------|-----------|--------------|----------|--|--|--|--|--|--|
| 0 Tunnel(s) Used 25 Tunnel(s) Available |           |                |           |              |          |  |  |  |  |  |  |
| Connection Table                        |           |                |           |              |          |  |  |  |  |  |  |
| Session ID                              | User Name | Remote Address | Tunnel IP | Connect Time | Action 🖨 |  |  |  |  |  |  |
|                                         |           |                |           |              |          |  |  |  |  |  |  |

## Stato tunnel L2TP

- Tunnel/i utilizzato/i: visualizza i tunnel VPN L2TP utilizzati per la connessione.
- Tunnel(i) disponibili: visualizza i tunnel disponibili per la connessione VPN L2TP.
- ID sessione Identifica la sessione della connessione proposta o corrente.
- Nome utente visualizza il nome dell'utente connesso.
- Accesso remoto Indirizzo IP della connessione proposta connessa in remoto.
- IP tunnel: indirizzo IP del tunnel VPN.
- Tempo di connessione: visualizza il tempo di attività del tunnel VPN.
- Azione: consente di connettere o disconnettere il tunnel.

**Nota:** È inoltre possibile aggiungere, modificare, eliminare, connettere o disconnettere una connessione nella tabella di connessione.

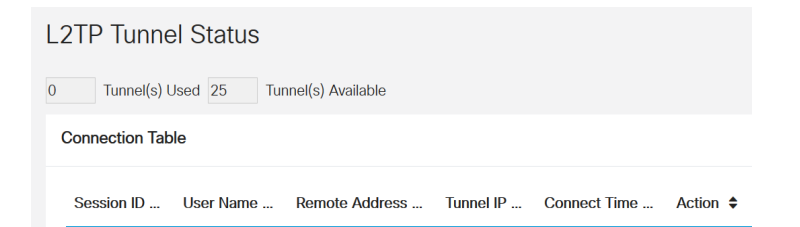

A questo punto, lo stato VPN sul punto di accesso wireless dovrebbe essere visualizzato correttamente.